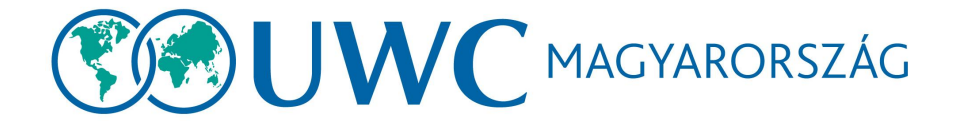

# UWC Magyarország Ösztöndíjpályázat Jelentkezési Útmutató

Frissítve: 2023. október 16.

#### 1. Regisztráció

Az UWC Magyarország ösztöndíjpályázatára a SurveyMonkey Apply weboldalon keresztül tudsz jelentkezni. Nyisd meg a <u>https://apply.uwc.org/prog/uwc\_magyarorszag</u> linket, majd kattints a jobb felső sarokban a zöld **Register** gombra.

|                                                                                                    | EN 🗸 Log In Register 🛈 🗸                                                               |
|----------------------------------------------------------------------------------------------------|----------------------------------------------------------------------------------------|
| United World Colleges                                                                                                    |                                                                                        |
| UWC Magyarország Ösztöndíjprogram<br>Egyesületünk kétéves külföldi tanulmányi ösztöndíjat hirdet meg 16-18<br>éves középiskolások számára. Ismerkedj meg a jelentkezési feltételekkel.<br>3 különböző ösztöndíjkategóriánk van, amiből választani tudtok.<br>Minden évben a világszerte létező 18 UWC iskolából kapunk ösztöndíjakat, amelyekre<br>jelölni tudunk titeket.<br>Ha kérdésetek van, keressetek minket bátran a Facebook vagy az Instagram oldalunkon,<br>vagy emailben az info@hu.uwc.org címen.<br>Adatkezelési tájékoztató | APPLY<br>Opens<br>18 Oct 2022 12:01 AM (CEST)<br>Deadline<br>4 Jan 2023 11:59 PM (CET) |
|                                                                                                    | Copyright © Momentive   Privacy   Terms                                                |

Add meg a regisztráláshoz szükséges adatokat, vagy regisztrálj Facebook-, Twitter-, vagy Gmail fiókoddal. A regisztráláshoz el kell fogadnod a SurveyMonkey Apply felület ÁSZF-ét és Adatkezelési tájékoztatóját (ezekhez a linkeket a jelszómegadás alatt találod), melyet a **CREATE ACCOUNT** gombra kattintással tehetsz meg.

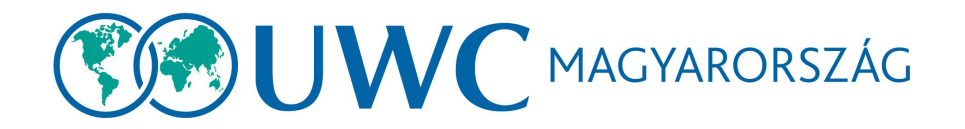

| <ul> <li>Return to United World Colleges</li> </ul> |                                         |                        | Already H                            | nave a Su | rveyMonkey Apply account? | LOG IN |
|-----------------------------------------------------|-----------------------------------------|------------------------|--------------------------------------|-----------|---------------------------|--------|
|                                                     | f <sup>9</sup>                          | egiste<br>S            | er with<br>G                         |           |                           |        |
|                                                     | First name                              |                        | Last name                            |           |                           |        |
|                                                     | Anita                                   | Â                      | Minta                                |           |                           |        |
|                                                     | Email                                   |                        |                                      |           |                           |        |
|                                                     |                                         |                        |                                      |           |                           |        |
|                                                     | Password                                |                        |                                      |           |                           |        |
|                                                     | •••••                                   |                        | Q                                    |           |                           |        |
|                                                     | Confirm password                        |                        |                                      |           |                           |        |
|                                                     | •••••                                   |                        | Q                                    | •         |                           |        |
|                                                     | By registering for an account, you agre | e to our               | terms of service and privacy policy. | _         |                           |        |
|                                                     | Vim not a robot                         | reCAPTi<br>Privacy - 1 | CHA                                  |           |                           |        |

A CREATE ACCOUNT gombra kattintás után az alábbi oldal jelenik majd meg.

| Keturn to United World Colleges |                                                                                                    |  |
|---------------------------------|----------------------------------------------------------------------------------------------------|--|
|                                 | Apply <sup>®</sup>                                                                                                    |  |
|                                 | Welcome!                                                                                                    |  |
|                                 | You have successfully registered for a SurveyMonkey Apply account for<br>United World Colleges                                                                  |  |
|                                 | We've sent a confirmation link to your email. You won't be able to submit applications<br>or complete certain tasks until your email address has been verified. |  |
|                                 | Continue to site                                                                                                    |  |
|                                 |                                                                                                    |  |
|                                 |                                                                                                    |  |
|                                 |                                                                                                    |  |
|                                 |                                                                                                    |  |

Ezután az e-mail-címedet kell megerősítened.

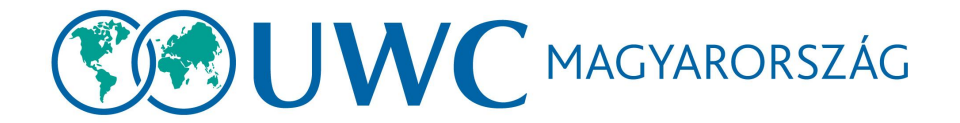

## 2. E-mail-cím megerősítése

A fiókodban nyisd meg a "SurveyMonkey Apply Account Email Verification" tárgyú e-mailt, majd kattints az alján a zöld **Confirm email address** gombra. Az alábbi oldalra fog átirányítani:

| K Return to United World Colleges   |
|-------------------------------------|
|                                     |
| Apply <sup>.</sup>                  |
| Thanks!                             |
| Your email address is now verified. |
| Continue                            |
|                                     |
|                                     |
|                                     |
|                                     |
|                                     |
|                                     |
|                                     |
|                                     |

A **Continue** gombra kattintva beléphetsz a SurveyMonkey Apply fiókodba.

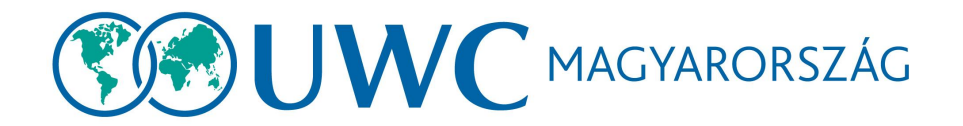

## 3. Pályázat elindítása

A SurveyMonkey Apply fiókodban kattints a zöld View Programs gombra.

| United World Colleges |                                                 | 🐥 Programs          | 角 My Applications | • •        | EN -          | Anita Minta 👻 |
|-----------------------|-------------------------------------------------|---------------------|-------------------|------------|---------------|---------------|
|                       |                                                 |                     |                   |            |               |               |
|                       |                                                 |                     |                   |            |               |               |
|                       | No applications.                                |                     |                   |            |               |               |
|                       | Please choose a program from our program listin | gs page to get star | ted               |            |               |               |
|                       | View programs                                   |                     |                   |            |               |               |
|                       |                                                 |                     |                   |            |               |               |
|                       |                                                 |                     |                   |            |               |               |
|                       |                                                 |                     |                   |            |               |               |
|                       |                                                 |                     |                   |            |               |               |
|                       |                                                 |                     |                   |            |               |               |
| роwered ву 🟠 Apply    |                                                 |                     | Copyrigh          | t © Moment | ive   Privacj | y   Terms     |

A pályázat elindításához először az UWC általános pályázati feltételeinek kell megfelelned. Ez egy 5-6 kérdésből álló rövid profil, amely kitöltése nélkül nem tudod elindítani a pályázatodat. Kattints a zöld **Fill out eligibility profile** gombra, hogy ezt kitöltsd.

| United World Colleges             | 🐥 Programs                | 角 My Applications | i - EN - A                 | nita Minta 👻 |
|-----------------------------------|---------------------------|-------------------|----------------------------|--------------|
| <b>WU</b>                         |                           |                   |                            |              |
| To get started, fill out your eli | gibility pro <sup>.</sup> | île               |                            |              |
| Fill out eligibility profile      |                           |                   |                            |              |
|                                   |                           |                   |                            |              |
|                                   |                           |                   |                            |              |
|                                   |                           | Copyright         | © Momentive   Privacy   Te | erms         |

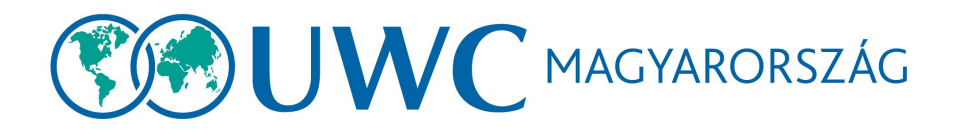

## Töltsd ki a kérdőívet:

| United World Colleges |                                                                                                    | 🐥 Programs      | 🕈 My Applications | 0 - | EN 🗸 | Anita Minta 🝷 |
|-----------------------|----------------------------------------------------------------------------------------------------|-----------------|-------------------|-----|------|---------------|
|                       | Date of birth                                                                                                    |                 |                   |     |      |               |
|                       | Country of nationality [Hungary  V]                                                                                                    |                 |                   |     |      |               |
|                       | Second nationality, if any                                                                                                    |                 |                   |     |      |               |
|                       | Country of residency                                                                                                    |                 |                   |     |      |               |
|                       | There are two routes available to apply to UWC. Please check this table carefully and decide on one of t<br>https://www.uwc.org/applicationroutes | he available ro | utes:             |     |      |               |
|                       | O UWC Global Selection Programme Clear                                                                                                    |                 |                   |     |      |               |
|                       | I confirm that I have read, understood and agree to the following:                                                                                |                 |                   |     |      |               |
|                       | UWC Privacy Statement                                                                                                    |                 |                   |     |      |               |
|                       | I'll do this later Save my profile                                                                                                    |                 |                   |     |      |               |

Kattints a zöld Save my profile gombra. Ezután láthatod, hogy mely országok válogatásában vehetsz részt idén.

**Fontos:** egy jelentkezési időszakban\* csak egy válogatásban vehetsz részt! Amennyiben az UWC Magyarország ösztöndíjprogramja nem jelenik meg, mint opció, úgy valamelyik jelentkezési <u>feltételnek</u> nem felelsz meg. Ha megfelelsz a jelentkezési követelményeknek, de a rendszer mégsem enged tovább, írj az <u>info@hu.uwc.org</u> címre!

\* Egy jelentkezési időszakba tartozik minden olyan válogatás, amely ugyanarra az UWC-s évkezdésre vonatkozik, attól függetlenül, hogy a válogatás időpontja maga melyik évre esik.

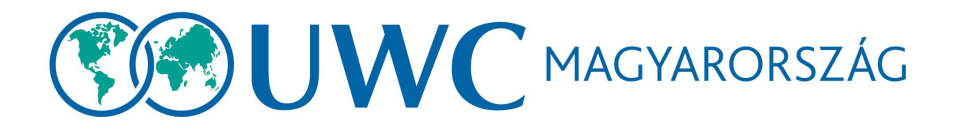

| <b>©®UWC</b>        |                                                                                                    |                                                                                                    |  |
|---------------------|----------------------------------------------------------------------------------------------------|----------------------------------------------------------------------------------------------------|--|
|                     | Below you can see the application(s) you are eligible to apply for.  In the unlikely event that more than one application appears, we recomm If you are unsure how to submit your application to UWC schools and coll Some national committees might have not launched their applications yee A candidate may only submit one application per year to study the IB Dipl national committees or through a UWC national committee and the UWC in | end that you apply to the national committee for your country of residence<br>eges, please get in touch with the UWC National Committee of your country<br>t, in that case, you will be notified as soon as the application opens<br>loma Programme at UWC. You may not apply through two different UWC<br>Global Selection Programme concurrently. |  |
|                     | Cannot find the country (NC) you are eligi<br>Accepting applications on 1 Dec 2021 12:00 AM (CET)<br>National committee's application is available on another platform                                                                                                    | UWC Magyarország Ösztöndíjprogram<br>Accepting applications from 18 Oct 2022 12:01 AM (CEST) to 4 Jan 2023<br>11:59 PM (CET)<br>Kétéves külföldi ösztöndíj középiskolásoknak                                                                                                    |  |
| 1 - 2 of 2 Programs |                                                                                                    |                                                                                                    |  |

Kattints a zöld **MORE** gombra az UWC Magyarország programjának dobozában. Ez a következő oldalra irányít át:

| <b>®</b> UWC                                                                                                    |                                                                                        |  |
|----------------------------------------------------------------------------------------------------|----------------------------------------------------------------------------------------|--|
| UWC Magyarország Ösztöndíjprogram<br>Egyesületünk kétéves külföldi tanulmányi ösztöndíjat hirdet meg 16-18<br>éves középiskolások számára. Ismerkedj meg a jelentkezési feltételekkel.<br>3 különböző ösztöndíjkategóriánk van, amiből választani tudtok.<br>Minden évben a világszerte létező 18 UWC iskolából kapunk ösztöndíjakat, amelyekre<br>jelölni tudunk titeket.<br>Ha kérdésetek van, keressetek minket bátran a Facebook vagy az Instagram oldalunkon,<br>vagy emailben az info@hu.uwc.org címen.<br>Adatkezelési tájékoztató | APPLY<br>Opens<br>18 Oct 2022 12:01 AM (CEST)<br>Deadline<br>4 Jan 2023 11:59 PM (CET) |  |
|                                                                                                    | Copyright © Momentive   Privacy   Terms                                                |  |

Ahol most már a zöld **APPLY** gombra kattintva elkezdheted jelentkezésedet az UWC Magyarország számára felajánlott ösztöndíjakra.

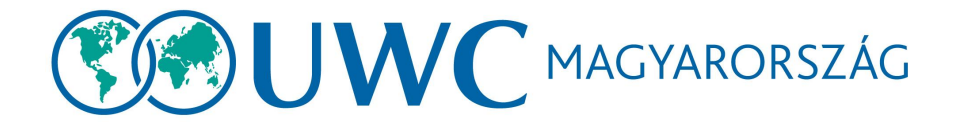

### 4. Pályázati anyag összeállítása

Először az országspecifikus pályázati feltételeknek kell megfelelned. Ez egy ötkérdéses oldal, amelyet az **UWC Magyarország pályázási kritériumok** opcióra kattintva érhetsz el. Ameddig ezt nem töltöd ki, addig nem férsz hozzá a pályázati anyag többi részéhez.

| United World Colleges                    | 🔍 Programs 🛛 🏫 My Applications             | 🛈 👻 EN 👻 Anita Minta 👻           |
|------------------------------------------|--------------------------------------------|----------------------------------|
|                                          |                                            |                                  |
| 0 of 1 tasks complete                    | UWC Magyarország Ösztöndíjpro 🖸            | ⊘ Preview ••••                   |
| Last edited: 18 Oct 2022 08:30 AM (CEST) | NC-HUN-2022-0000000298                     |                                  |
| REVIEW SUBMIT                            | Your tasks                                 |                                  |
| Deadline: 4 Jan 2023 11:59 PM (CET)      | 🗍 🗎 UWC Magyarország pályázási kritériumok | >                                |
|                                          |                                            |                                  |
|                                          |                                            |                                  |
|                                          |                                            |                                  |
|                                          | Copyrigt                                   | nt © Momentive   Privacy   Terms |

A kérdőív alján a zöld MARK AS COMPLETE gombra kattintva tudod lezárni ezt a kritériumot.

| United World Colleges          |                                                                                            |                                                                                                    | 🌲 Programs 🇌 My Applications 🕕 - EN - Anita Minta - |
|--------------------------------|--------------------------------------------------------------------------------------------|----------------------------------------------------------------------------------------------------|-----------------------------------------------------|
|                                |                                                                                            |                                                                                                    |                                                     |
|                                | Back to application                                                                        | 🔿 🖹 UWC Magyarország pályázási kritériumok 🚥                                                                                                    |                                                     |
| <u>Unic.</u><br>N-0-1<br>ID: N | <u>Magyarország Ösztöndüprogram</u><br>HUN-2022-0000000298<br>KC-HUN-2022-0000000298       | UWC Magyarország pályázási kritériumok<br>Töltsd ki ett a kérdőlivet és nézd meg, hogy megfelelsz-e a UWC Magyarország jelentkezési                                                                                                    |                                                     |
| 0                              | UWC Magyarország<br>pályázási kritériumok<br>0 of 1 tasks complete                         | kriterumanak.<br>Beszélsz magyarul?<br>A palyázat és a fordulók magyar nyelven folymak, ezért fontos, hogy beszélj magyarul.                                                                                                    |                                                     |
|                                | Last edited: 18 Oct 2022 08:30 AM (CEST) REVIEW SUBMIT Deadline: 4 Jan 2023 11:59 PM (CET) | Elvégezted már a 9. osztályt?<br>Ahhor, hogy jlentkrzhess, az italianos iskola nyole osztályán felül egy középiskolai tanév<br>dokygézésefe is szinági san. Amenyyben az idél tanévben kezdted az elős középiskolai tanévedet,<br>igy sem jelentkezhetaz. |                                                     |
|                                |                                                                                            | gan, mar ningezitan ngy antipasaan Lanove  Az idei tanévben a középiskola utolsó évét kezdtetd meg?  Abhaz, hogy jelentkezhesa, nem kezdhetted meg a középiskola utolsó évét, amely végén érettségi tennél.  Nem                                          |                                                     |
|                                |                                                                                            | Altampolgárság Abbar, hogy jetentkerbess, az alábbi választási lehetőségek közül az egyiknek igaznak kell lennie rád.     Magyar állampolgár vagyok     Nem vagyok magyar állampolgár da legalább a második megkezdétt tanévenet végzem                   |                                                     |
|                                |                                                                                            | mgyarrerzą skatala interminyten Adatvédelem Az adatvéselési tájákoztató; ht töltheted in. Kiplenten, hogy za datkezelési tájákoztató; elobastam, és az abban foglatakos elfogadom.                                                                        |                                                     |
|                                |                                                                                            | SAVE & CONTINUE EDITING MARK AS COMPLETE                                                                                                    |                                                     |
| Конедол                        | - 🏠 Apply                                                                                  | Copyright & Harrantites (Prinacy) Terms                                                                                                    |                                                     |

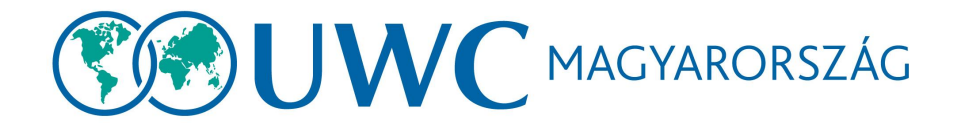

A lezárás után a pályázati felületen megjelenik a pályázati anyag többi része. A különböző részeket bármilyen sorrendben elvégezheted, azonban mindegyikre válaszolnod kell mielőtt lezárhatnád a pályázatodat!

| United World Colleges                                              | 💲 Programs 👚 🕈 My Applications 🛛 🗸 🛛                                                             | N 🔹 Anita Minta 👻 |
|--------------------------------------------------------------------|--------------------------------------------------------------------------------------------------|-------------------|
|                                                                    |                                                                                                  |                   |
| 1 of 14 tasks complete<br>Last edited: 18 Oct 2022 09:21 AM (CEST) | UWC Magyarorazág Ösztödőjipro (Ž © Preview ••••<br>NC-HUN-2022-000000298<br>APPLICATION ACTIVITY |                   |
| REVIEW SUBMIT                                                      | Your tasks                                                                                       |                   |
| Deadline: 4 Jan 2023 11:59 PM (CET)                                | Completed on: 18 Oct 2022 OP:21 AM (CEST)                                                        |                   |
|                                                                    | 🔿 🖻 Személyes adatok 📏                                                                           |                   |
|                                                                    | 🗇 🖻 Szülő / Gondviselő adatai                                                                    |                   |
|                                                                    | 🗇 🖻 Jelenlegi iskolád adatai                                                                     |                   |
|                                                                    | 🔿 🖻 Tanórán kívüli tevékenységek 📏                                                               |                   |
|                                                                    | Tanulmányi versenyek                                                                             |                   |
|                                                                    | Bizonyitvány                                                                                     |                   |
|                                                                    | Nyelvtudás >                                                                                     |                   |
|                                                                    | C 🖻 Rólad >                                                                                      |                   |
|                                                                    | 🔿 🖻 Motivációs videó 🔹 🗲                                                                         |                   |
|                                                                    | 🔿 🖻 Esszé 🔶                                                                                      |                   |
|                                                                    | Szülői nyilatkozat és Adatkezelési hozzájárulás                                                  |                   |
|                                                                    | 🔿 🕲 Jelentkezési díj                                                                             |                   |
|                                                                    | 🕞 🖻 UWC Magyarország                                                                             |                   |

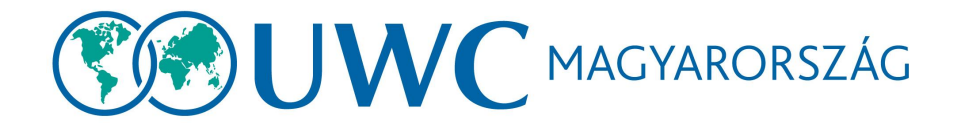

### 5. Pályázat lezárása

Ha minden részt kitöltöttél, a bal oldalon zöldre vált a **SUBMIT** gomb. Ennek megnyomásával tudod lezárni a pályázatodat.

**Fontos**: a lezárás után már nincs lehetőséged szerkeszteni a pályázatodat! A lezárás előtt mindenképpen ellenőrizd, hogy kérdésre válaszoltál-e, és feltöltöttél-e minden szükséges dokumentumot.

Amennyiben a bal oldalon megjelenik a **Submitted** felirat, úgy sikeresen lezártad a pályázatodat! A fordulók, illetve a továbbjutásról való tájékoztatás időpontjáról a jelentkezési információkban olvashatsz.

| United World Colleges |                                            | 🐥 Programs 🛛 🏦 My Applica                                                           | ations 🛈 🗕 EN | 👻 Anita Minta 👻 |
|-----------------------|--------------------------------------------|-------------------------------------------------------------------------------------|---------------|-----------------|
|                       |                                            |                                                                                     |               |                 |
|                       | Submitted                                  | UWC Magyarország Ösztöndíjpro [ 🖉 📀                                                 | Preview •••   |                 |
|                       | Submitted dif: 18 Oct 2022 03:42 AM (CEST) | NC-HUN-2022-000000298<br>Status: Review                                             |               |                 |
|                       |                                            | APPLICATION ACTIVITY                                                                |               |                 |
|                       |                                            | Previous tasks                                                                      |               |                 |
|                       |                                            | UWC Magyarország pályázási kritériumok<br>Completed on: 18 Oct 2022 09:21 AM (CEST) | >             |                 |
|                       |                                            | Személyes adatok<br>Completed on: 18 Oct 2022 09:27 AM (CEST)                       | >             |                 |
|                       |                                            | Completed on: 18 Oct 2022 09:28 AM (CEST)                                           | >             |                 |
|                       |                                            | Completed on: 18 Oct 2022 09:28 AM (CEST)                                           | >             |                 |
|                       |                                            | Completed on: 18 Oct 2022 09:28 AM (CEST)                                           | >             |                 |
|                       |                                            | Completed on: 18 Oct 2022 09:29 AM (CEST)                                           | >             |                 |

#### Gratulálunk, kitöltötted a pályázatot!

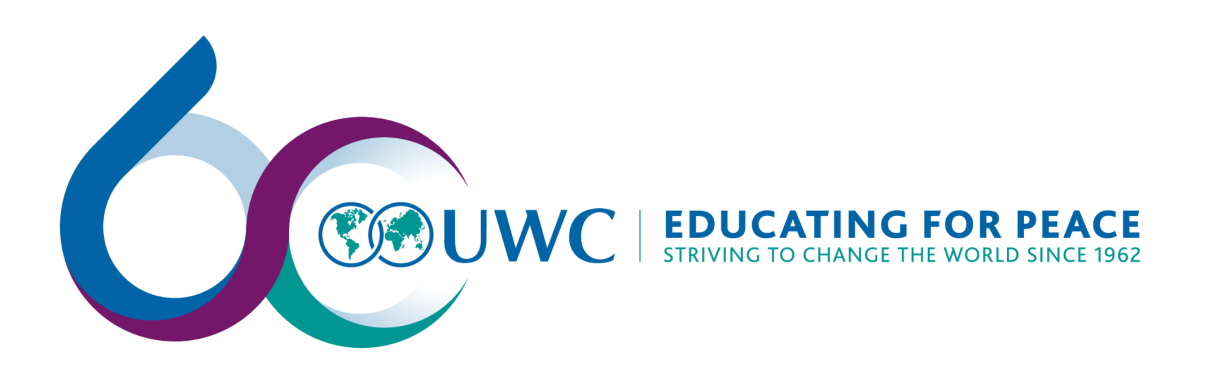